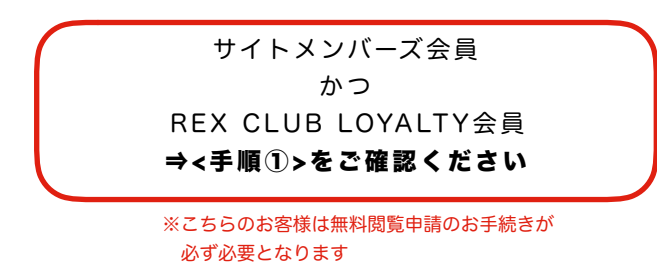

REX CLUB LOYALTY以外の会員 (REGULAR会員 または WHITE会員) ⇒<手順③>をご確認ください REX CLUB LOYALTY会員 (サイトメンバーズ非会員) ⇒<手順②>をご確認ください

※こちらのお客様はサイトメンバーズ会員の ご登録や無料閲覧申請手続きは不要です

無料閲覧申請ができない方 ⇒<手順④>をご確認ください

# <手順①>サイトメンバーズ会員かつREX CLUB LOYALTY会員の方(サイトメンバーズ無料閲覧申請が必要なお客様)

REX CLUB LOYALTY (シーズンチケットホルダー)の方で既にサイトメンバーズ会員の方は、本申請を行うことにより、今後のサービス利用料が免除され翌年2月末日までサイトメンバーズのサービスを無料でお楽しみいただけます。 ※ご契約先の携帯電話会社、クレジット会社によっては申告手続きの翌々月以降からサービスの利用料が無料となる場合がございます。

#### (申請に必要な情報)

- ◆ サイトメンバーズ (https://sp.urawa-reds.co.jp/login/)のログイン用アカウント
   →ログインID (サイトメンバーズご登録メールアドレス)
   →パスワード (半角英数字8文字以上)
- ◆ REX CLUB (https://rex-club.urawa-reds.co.jp/)のログイン用アカウント
   →ログインID (REX CLUBにご登録のメールアドレスまたは当該年度の会員カード番号)
   →パスワード(半角英数字6桁~16桁)
   ※REX CLUB LOYALTY会員が対象となります。
   REX CLUBとは
  - https://rex-club.urawa-reds.co.jp/misc/rex\_club

#### ■パソコン等でサイトメンバーズの無料閲覧を申請する手順 ------

1.サイトメンバーズログイン画面(https:// sp.urawa-reds.co.jp/login/)の「サイトメン バーズIDでログインする」をクリックします。 2.サイトメンバーズのログインID(サイトメンバーズにご登録のメールアド レス)、パスワードを入力して「ログイン」をクリックします。 ※REX CLUB LOYALTYのログインではありませんのでご注意ください。 <mark>3</mark>.「私はREX CLUB LOYALTY会員です(無料利 用を申請します)をクリックします。

\_\_\_\_\_

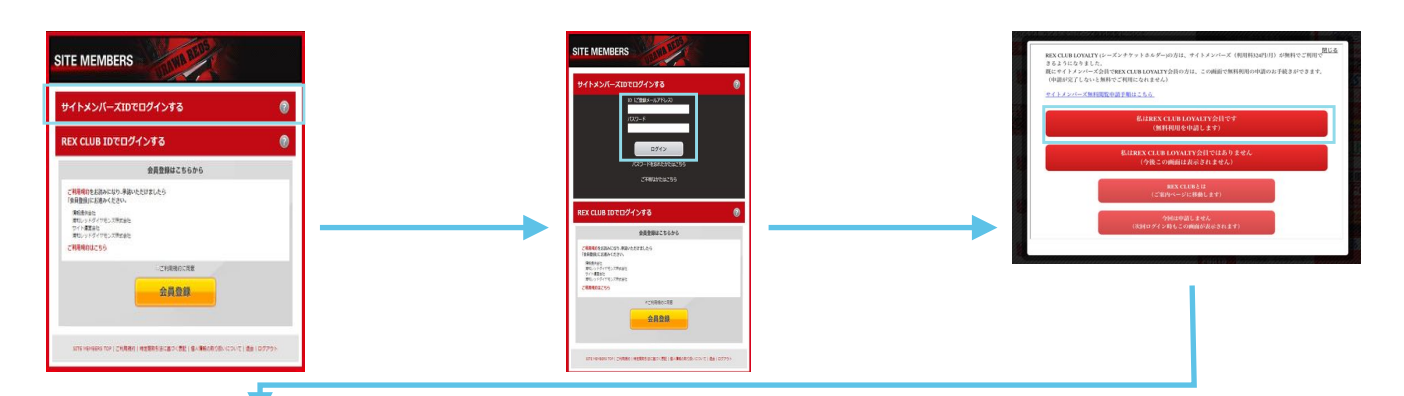

4.REX CLUBのログインID (REX CLUBご登録メールアドレスまたは当該年 度の会員カード番号)、パスワードを入力し「申請する」をクリックします。

5.申請が完了すると、「サイトメンバーズ無料利用の申請を受付けました」というメッセージが表示されます。メッセージ内に会員カード番号が表示されますので、ご自身の番号にお間違いないことを確認してください。

| TH SHOUL ZIMMER | は中国を受付けました。<br>後であることを確認いたし | おした、信義がイバ   |            |     |
|-----------------|-----------------------------|-------------|------------|-----|
| 今後のヤービス 利用料は)   | UB-FH, 201642A281           | X~7×6+3>475 | SHTARLANCE | ar. |
|                 |                             | 1-3-20-370  | <u></u>    |     |

#### ■スマートフォンでサイトメンバーズの無料閲覧を申請する手順 ------

1.サイトメンバーズログイン画面 (https://sp.urawa-reds.co.jp/login/) でサイトメンバーズのログインID(サイトメンバーズご登録メールアドレス)、 パスワードを入力し「ログイン」をタップします。 ※REX CLUB LOYALTY ログインではありませんのでご注意ください。

2.「私はREX CLUB LOYALTY会員です(無料利用を申請します)」 をタップします。

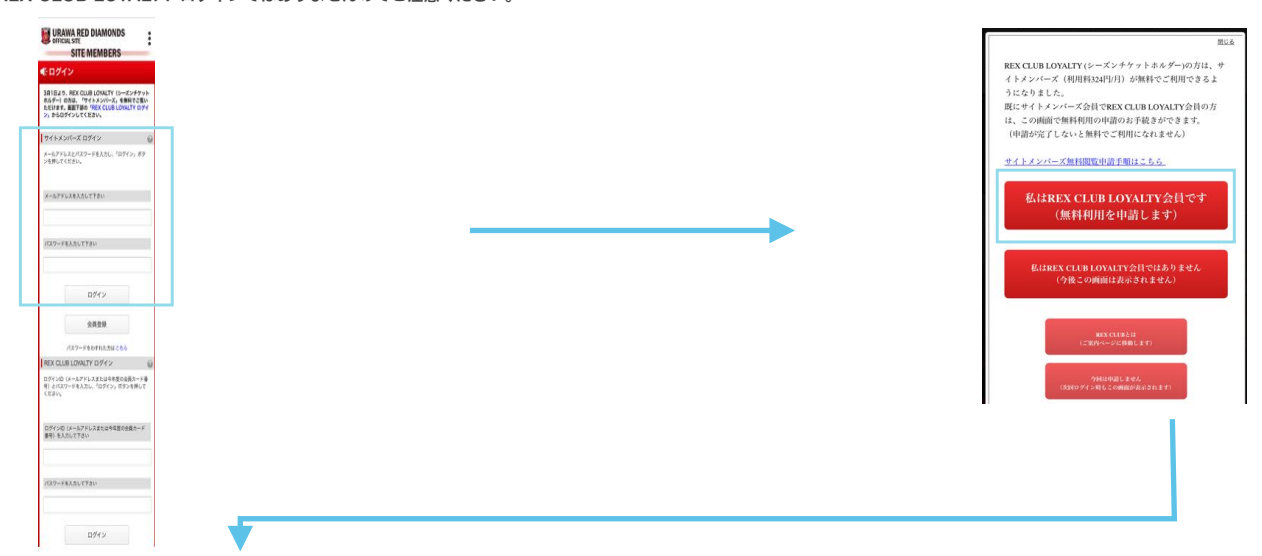

3.REX CLUBのログインID (REX CLUBご登録メールアドレスまたは当該 年度の会員カード番号)、パスワードを入力し「申請する」をタップします。

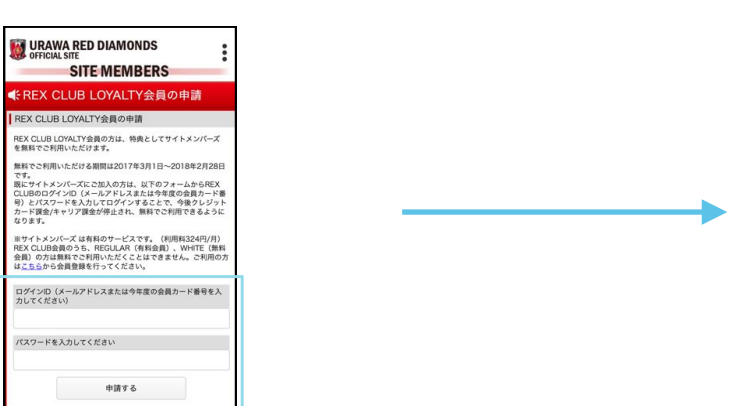

4.申請が完了すると、「サイトメンバーズ無料利用の申請を受付 けました」というメッセージが表示されますので、ご自身の番号 にお間違いないことを確認してください。

|                                         | SITE MEMBERS                                                                                                    |
|-----------------------------------------|----------------------------------------------------------------------------------------------------|
| (FRE)                                   | K CLUB LOYALTY会員の申請                                                                                                    |
| REX C                                   | LUB LOYALTY会員の申請完了                                                                                                    |
| サイトメ<br>REX CLI<br>員カード<br>今後のサ<br>ンバーズ | ンパーズ無料利用の中調を受付けました。<br>.月しのペンド公式であることを確認いたしました。(会<br>番号:<br>)<br>ービ <sup>21</sup> 見開料は急発され、2018年2月28日までサイトメ<br>を無料でお楽しみいただけます。 |
| ſ                                       | サイトトップへ                                                                                                    |

## 

1.サイトメンバーズ無料閲覧申請画面内の「私はREX CLUB LOYALTY会員 ではありません(今後この画面は表示されません)」を選択した場合は、サイ トメンバーズに再度ログイン後も、以下の無料閲覧申請画面は表示されません。

ours

2.REX CLUB LOYALTY会員でサイトメンバーズ無料閲覧申請画面が表示さ れないお客様は、以下のURLから無料閲覧申請フォーム画面へアクセスして、 お手続きを行ってください。

| BLAR         BLAR           2 4 1 4 5 4 1 4 5         CONTRACTOR AND AND AND AND AND AND AND AND AND AND                                                                                                    | 無料閲覧申請フォーム画面 [URL]<br>[PC]<br>https://sp.urawa-reds.co.jp/rex_loyalty/pc/<br>rex_application.php<br>[スマートフォン]<br>https://sp.urawa-reds.co.jp/rex_loyalty/sp/<br>rex_application.php |
|----------------------------------------------------------------------------------------------------|----------------------------------------------------------------------------------------------------|
| •                                                                                                    |                                                                                                    |
| 3.REX CLUBのログインID(REX CLUBご登録メールアドレスまたは当該年<br>度の会員カード番号)、パスワードを入力し「申請する」をクリックします。                                                                                                    | 4.申請が完了すると、「サイトメンバーズ無料利用の申請を受付けました」という<br>メッセージが表示されますので、ご自身の番号にお間違いないことを確認してくだ<br>さい。                                                                                              |
| CONTRACTOR  CONTRACTOR  CONTR | D9795                                                                                                    |

# <手順②>REX CLUB LOYALTY会員の方(サイトメンバーズ非会員)

# ■REX CLUB LOYALTYアカウントを利用したサイトメンバーズの利用について

REX CLUB LOYALTY会員の方は、REX CLUB LOYALTYのアカウントを用いてサイトメンバーズ・REX CLUBのどちらの ログイン画面からも、無料でアクセスできます。 詳しいご利用手順については、下記をご確認ください。

※無料期間は各年度の3月1日から翌年2月末までの期間となります。

※現在サイトメンバーズ会員の方は、必ずサイトメンバーズから無料閲覧申請のお手続きをしてください。 お手続きが行われませんとサイトメンバーズ利用料(月額330円/税込)の毎月の引き落としが停止されません。 お手続きにつきましては、手順①をご確認ください。

# (ご利用にあたり必要な情報)

◆ REX CLUB (https://rex-club.urawa-reds.co.jp/)のログイン用アカウント
 →ログインID (REX CLUBにご登録のメールアドレスまたは当該年度の会員カード番号)
 →パスワード(半角英数字6桁~16桁)
 ※REX CLUB LOYALTY会員が対象となります。
 REX CLUBとは
 https://www.urawa-reds.co.jp/about\_rex

## ■サイトメンバーズのページからログインする手順 ------

REX CLUB LOYALTY(シーズンチケットホルダー)会員の方は、REX CLUB(http://rex-club.urawa-reds.co.jp/)の アカウントをご利用いただくことでサイトメンバーズへログインすることができます。

#### ■パソコン等からの手順

1.サイトメンバーズログイン画面(https:// sp.urawa-reds.co.jp/login/)の「REX CLUB IDでログインする」をクリックします。

STE MEMBERS

2.REX CLUBのログインID(REX CLUBにご登録 のメールアドレス)、パスワードを入力して「ログ イン」をクリックします。

会員登録

3.サイトメンバーズのログイン後の画面が表示され ます。無料でサイトメンバーズの各コンテンツをお 楽しみいただけます。

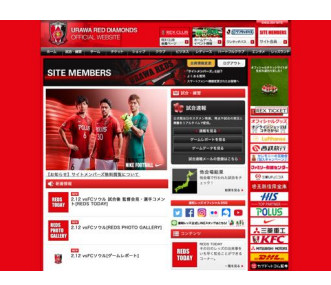

## ■スマートフォンからの手順

1.サイトメンバーズログイン画面下部の「REX CLUB LOYALTY ログイン」にREX CLUB のログインID (REX CLUBにご登録のメール アドレスまたは当該年度の会員カード番号)、 パスワードを入力し「ログイン」をタップしま す。

| URAWA RED DIAMONDS<br>OFFICIAL SITE<br>SITE MEMBERS                                                                     | : |
|----------------------------------------------------------------------------------------------------|---|
| Eログイン                                                                                                    |   |
| 3月1日よう、REX CLUB LOYALTY (シーズンチケット<br>ホルゲー) おおは、「ウイトメンバーズ」を無用でご覧い<br>ただけます。東面下部の「REX CLUB LOYALTY ログイ<br>ン、からログインしてください。 |   |
| サイトメンバーズ ログイン                                                                                                    | 0 |
| メールアドルスとバスワードを入たし、「ロデイン」がタ<br>ンを押してください。                                                                                |   |
| メールアドレスを入力して下すい                                                                                                    |   |
| 1727-F&XAUTY&U                                                                                                    |   |
| 0942                                                                                                    |   |
| 全國登録                                                                                                    |   |
| パスワードをわずれた方はころる                                                                                                    |   |
| REX CLUB LOWALTY D 94 2                                                                                                 | Ü |
| ロダインロ(メールアドレスまたは今年度の全色カード番号)<br>月)とパスワードを入力し、「ロダイン」ボタンを押して<br>ください。                                                     |   |
| ログインロ(メールアドレスまたは今年夏の会員カード<br>単句 もんたしてアさい                                                                                |   |
| パスワードを入力して予念い                                                                                                    |   |
| 0942                                                                                                    |   |

2.サイトメンバーズのログイン後の画面が表示されます。無料 でサイトメンバーズの各コンテンツをお楽しみいただけます。

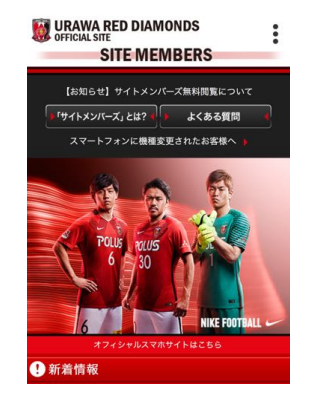

#### 

REX CLUB LOYALTY(シーズンチケットホルダー)会員の方は、REX CLUB(http://rex-club.urawa-reds.co.jp/)にログイン 後、指定の画像をクリックすることでサイトメンバーズへログインすることができます。

#### ■パソコン等からの手順

1.REX CLUB サイト (https://rex-club.urawa-reds.co.jp/) にログイン します。REX CLUBログイン画面で、REX CLUBのログインID (REX CLUB にご登録のメールアドレスまたは当該年度の会員カード番号)、パスワードを 入力し「ログイン」をクリックします。

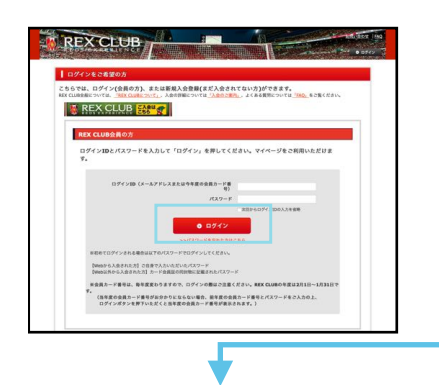

3.サイトメンバーズのログイン画面が表示されます。サイトメン バーズのログイン画面の「サイトメンバーズIDでログインす る」をクリックします。

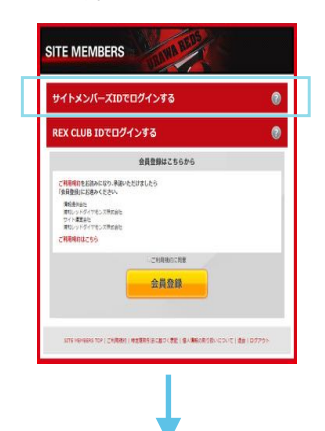

4.サイトメンバーズのログインID(サイトメンバーズにご登録のメールアドレス)、パスワードを入力して「ログイン」をクリックします。 ※REX CLUB LOYALTYのログインではありませんのでご注意ください。

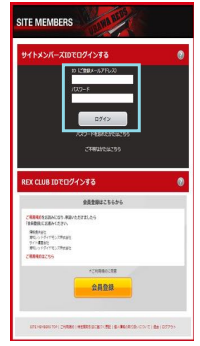

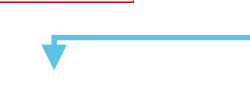

6.REX CLUBのログインID (REX CLUBご登録メールアドレスまたは当該年度の会員カード番号)、パスワードを入力し「申請する」をクリックします。

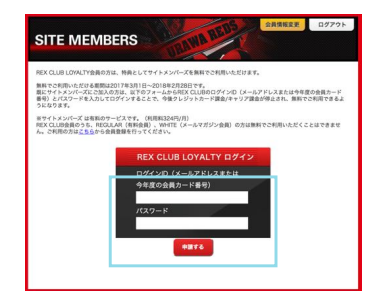

-----

2.REX CLUBログイン後の画面が表示されます。マイページトップ内の 「SITE MEMBERS」画像をクリックします。「SITE MEMBERS」の画 像は2種類ございます。現在サイトメンバーズ会員の方で、無料閲覧申請の お手続きがお済みでない方は、上段の画像をクリックしてください。現在サ イトメンバーズ会員ではない方、もしくは現在サイトメンバーズ会員で無料 閲覧申請の手続きがお済みの方は、下段の画像をクリックしてください。

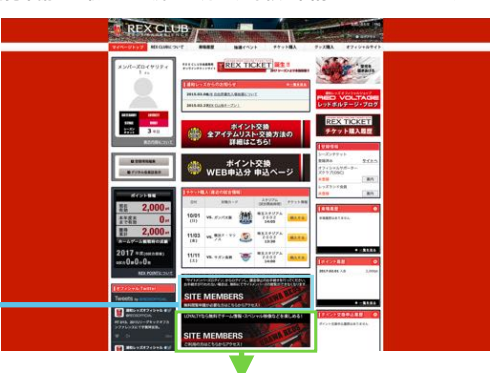

サイトメンバーズのログイン後の画面が表示されます。無料でサイトメンバーズの各コンテンツをお楽しみいただけます。

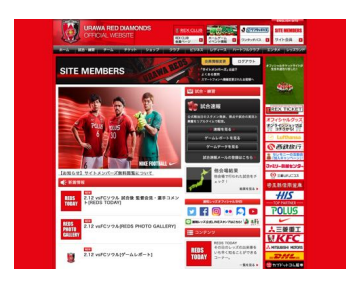

5.「私はREX CLUB LOYALTY会員です(無料利用を申請します) をクリックします。

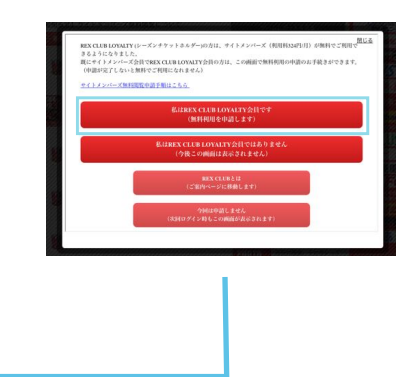

7.申請が完了すると、「サイトメンバーズ無料利用の申請を受付けました」というメッセージが表示されます。メッセージ内に会員カード番号が表示されますので、ご自身の番号にお間違いないことを確認してください。

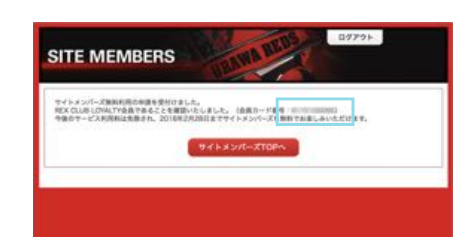

# ■REX CLUBのページからログインする手順 -------

# ■スマートフォンからの手順

1.REX CLUB サイト (https://rex-club.urawa-reds.co.jp/) にログイン します。REX CLUBログイン画面で、REX CLUBのログインID (REX CLUB にご登録のメールアドレスまたは当該年度の会員カード番号) 、パスワードを 入力し「ログイン」をクリックします。 2.REX CLUBログイン後の画面が表示されます。マイページトップ内の 「SITE MEMBERS」画像をタップします。「SITE MEMBERS」の画像 は2種類ございます。現在サイトメンバーズ会員の方で、無料閲覧申請の手 続きがお済みでない方は、上段の画像をタップしてください。現在サイトメ ンバーズ会員ではない方、もしくは現在サイトメンバーズ会員で無料閲覧申 請の手続きがお済みの方は、下段の画像をタップしてください。

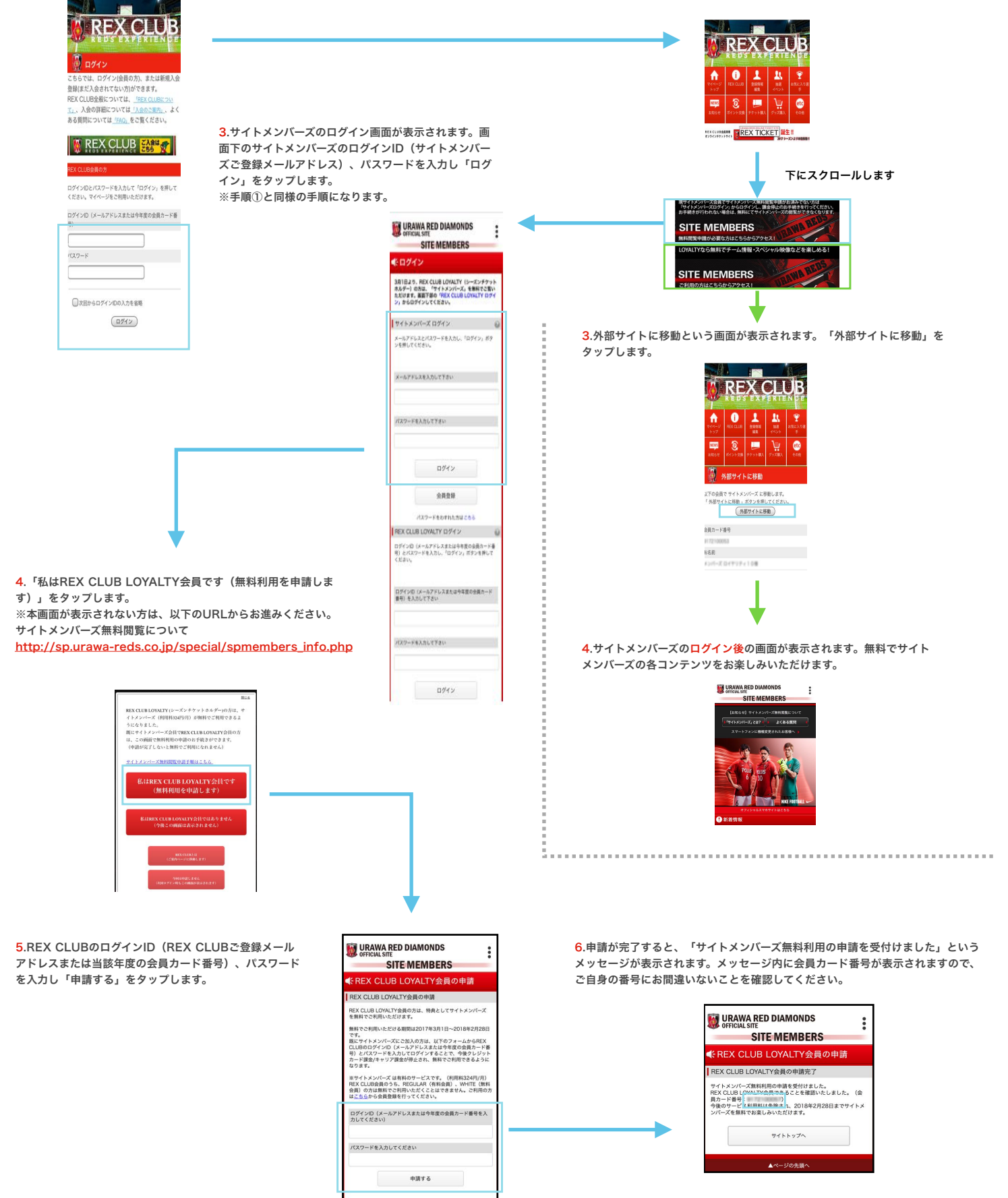

# <手順③>REX CLUB LOYALTY以外の会員の方(REGULAR会員 または WHITE会員)

シーズンチケットを保有されていない会員(REX CLUB REGULAR会員またはWHITE会員)のお客様は、 「私はREX CLUB LOYALTY会員ではありません(今後この画面は表示されません)」を選択してください。選択後は再度サイトメンバーズにログインしても本画面は表示されません。

※異なるブラウザや端末からサイトメンバーズにログインした場合、本画面が表示されることがございます。 その際は、お手数ですが再度「私はREX CLUB会員ではありません(今後この画面は表示されません)」 を選択してください。

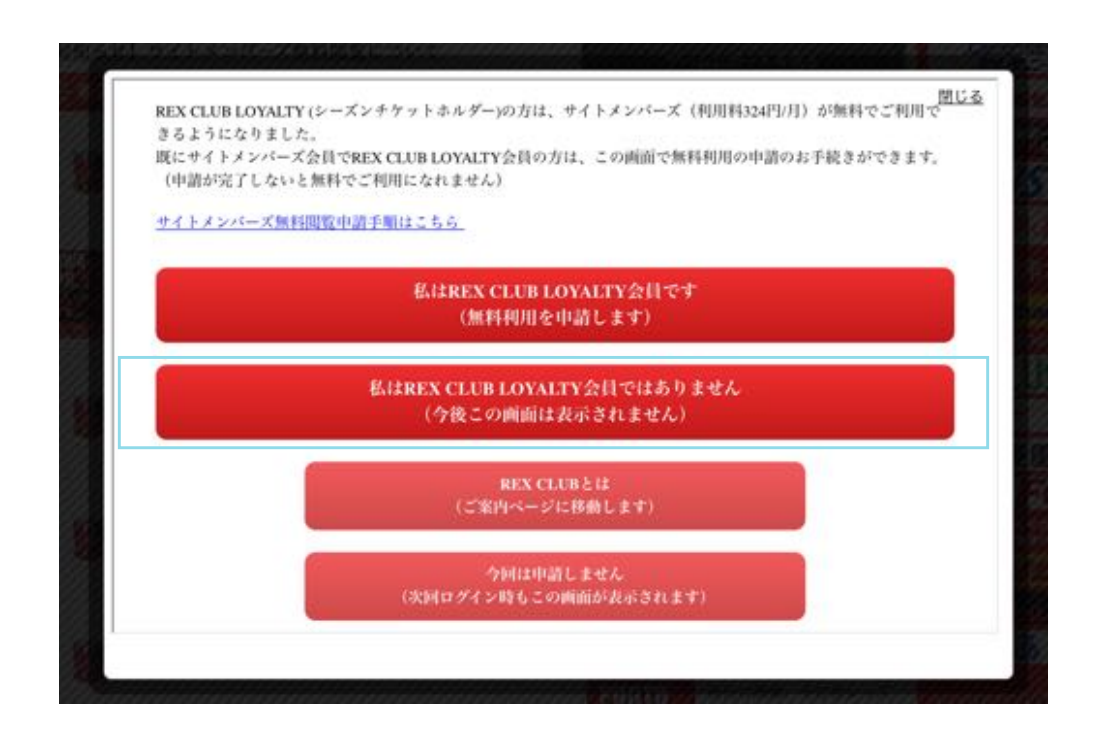

### <手順④>無料閲覧申請ができない方

### ■サイトメンバーズ無料閲覧申請に進めないお客様

サイトメンバーズにログイン済みで、無料閲覧申請に進めないお客様は以下の手順からお試しください。

1.サイトメンバーズトップページの「ログアウト」ボタンをクリックしてログアウ トします。

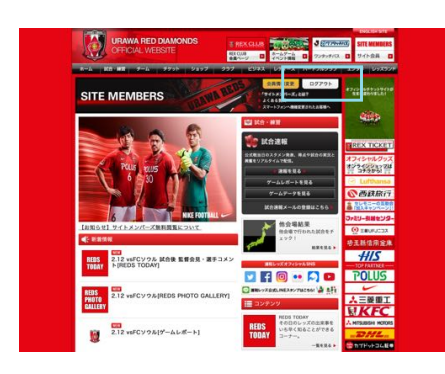

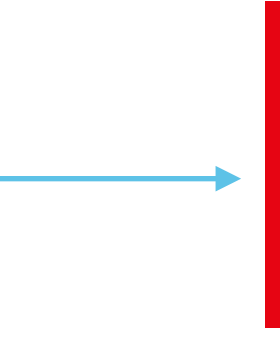

2.サイトメンバーズトップページが表示されます。「ログイン」ボタ ンをクリックします。

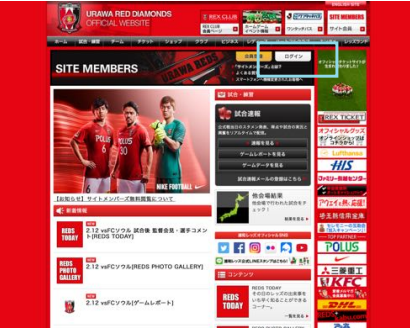

3.サイトメンバーズのログイン画面の「サイトメンバーズIDで ログインする」をクリックします。

ご利用用的はこちら

4.サイトメンバーズのログインID(サイトメンバー ズにご登録のメールアドレス)、パスワードを入力 して「ログイン」をクリックします。

5. 「私はREX CLUB LOYALTY会員です (無料利用を申請します)をクリックします。

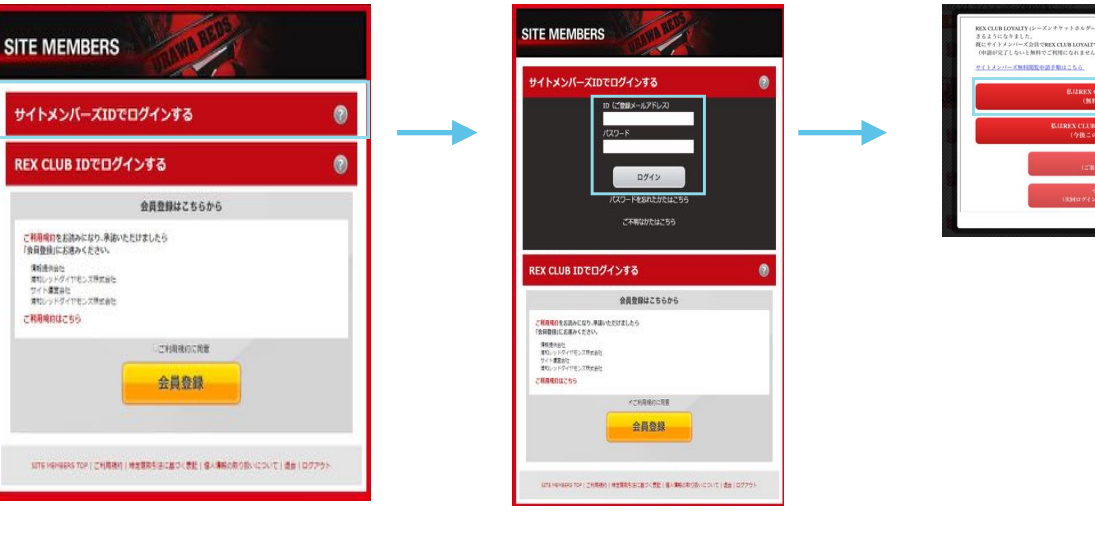

6.REX CLUBのログインID (REX CLUBご登録メールアドレスまたは当該年 度の会員カード番号)、パスワードを入力し「申請する」をクリックします。

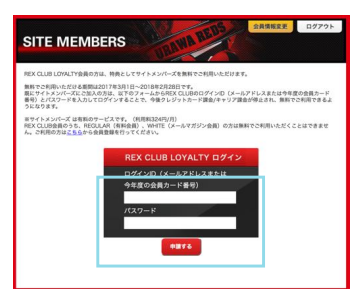

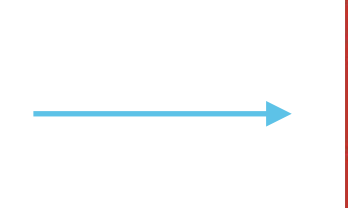

7.申請が完了すると、「サイトメンバーズ無料利用の申請を受付けました」とい うメッセージが表示されます。メッセージ内に会員カード番号が表示されますの で、ご自身の番号にお間違いないことを確認してください。

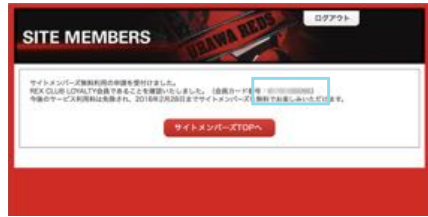

### ■サイトメンバーズ無料閲覧申請に進めないお客様

サイトメンバーズにログイン済みで、無料閲覧申請に進めないお客様は以下の手順からお試しください。

 サイトメンバーズトップページ最下部の「ログ アウト」ボタンをタップしてログアウトします。 2.ログアウト画面が表示されます。ページ 最下部の「ログインする」をタップします。 3.サイトメンバーズログイン画面から再度ログインします。サイトメンバーズのログインID(サイトメンバーズ ご登録メールアドレス)、パスワードを入力し「ログイン」をタップします。

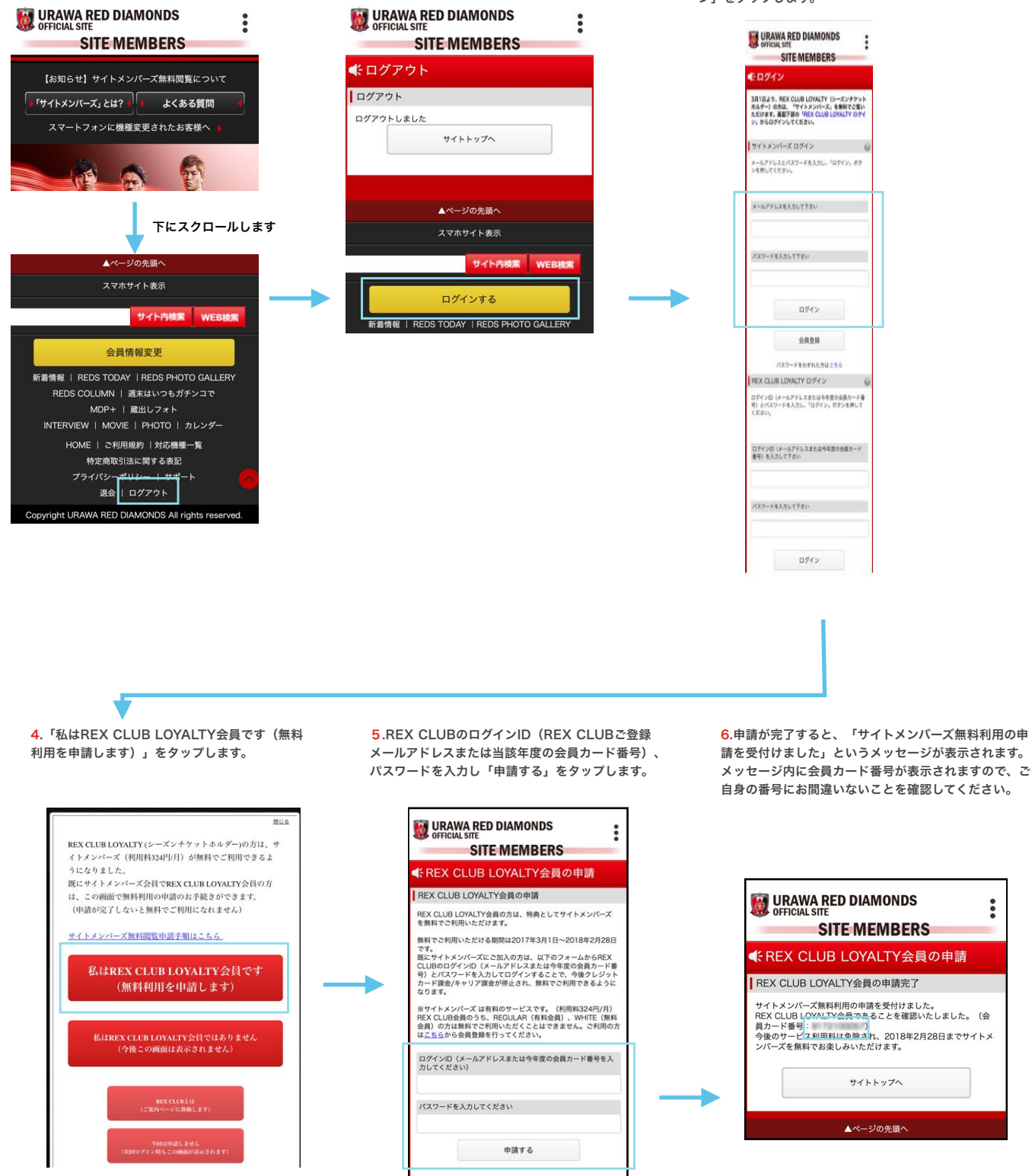

※本画面が表示されない方は、以下のURLからお進みください。 サイトメンバーズ無料閲覧について http://sp.urawa-reds.co.jp/special/spmembers\_info.php